ขั้นตอนการยื่นความประสงค์เข้าร่วมประชุมสามัญผู้ถือหุ้นประจำปี 2564 ผ่านสื่ออิเล็กทรอนิกส์

ขอให้ผู้ถือหุ้นมีความประสงค์ในการเข้าร่วมประชุมการประชุมผ่านสื่ออิเล็กทรอนิกส์ (E-Meeting) เพื่อลงมติในการ

ประชุม โปรดดำเนินการตามขั้นตอนตามที่ปรากฏในเอกสารนี้

| 1. | ยื่นแบบคำร้องเข้าร่วมประชุมผ่าน Web browser ให้เข้าไปที่ https://app.inventech.co.th/BANPU |
|----|--------------------------------------------------------------------------------------------|
|    | หรือสแกน QR Code นี้ เพื่อเข้าสู่ระบบ <u>โดยระบบจะเริ่มเปิดให้ดำเนินการ ตั้งแต่</u>        |
|    | วันที่ 24  มีนาคม  2564 จนถึงวันที่การประชมเสร็จสิ้น                                       |

- เมื่อเข้าสู่ระบบแล้ว ให้ผู้ถือหุ้นกรอกข้อมูลให้ครบถ้วน พร้อมแนบเอกสารเพิ่มเติม (สิ่งที่ส่งมาด้วย 7.1)
- เมื่อกรอกข้อมูลครบถ้วนแล้ว กดส่งเอกสารเข้าระบบ
- หลังจากข้อมูลได้รับการตรวจสอบ และคำร้องได้รับการอนุมัติ ผู้ถือหุ้นจะได้รับ E-mail แจ้งรายละเอียด ข้อมูลการประชุม 4 ส่วน ดังนี้
  - ลิงค์สำหรับการลงทะเบียนเข้าร่วมประชุม
  - ข้อมูล Username และ Password สำหรับการเข้าใช้งาน e-Voting
  - ลิงค์สำหรับการดาวน์โหลดและติดตั้ง Application Cisco Webex Meeting
  - ลิงค์สำหรับคู่มือการใช้งานระบบ

ท่านสามารถเข้าร่วมประชุมได้ตามวันและเวลากำหนดไว้ในหนังสือเชิญประชุม และ

กรณีคำร้องไม่ถูกอนุมัติผู้ถือหุ้นจะได้รับ E-mail แจ้งถึงสาเหตุและสามารถดำเนินการยื่นแบบคำร้องเพิ่มเติมได้

- การแก้ไขปัญหาเกี่ยวกับการลงทะเบียน <u>ท่านสามารถติดต่อเจ้าหน้าที่ผู้ดูแลระบบที่หมายเลข 02-021-9125 ช่วงเวลา</u> <u>ทำการ 08.30 – 17.00 น. ตั้งแต่วันที่ 24 มีนาคม 2564 (ยกเว้นวันเสาร์-อาทิตย์)</u>
- สำหรับผู้ถือหุ้นที่มอบฉันทะ และไม่ประสงค์จะเข้าร่วมประชุม

- ผู้ถือหุ้นสามารถมอบฉันทะให้ผู้อื่นเป็นตัวแทนการเข้าร่วมประชุมแทนได้ โดยทำตามขั้นตอน 1- 4 ด้านบน

- หรือผู้ถือหุ้นสามารถมอบเลือกมอบฉันทะให้กรรมการอิสระท่านใดท่านหนึ่งเป็นผู้รับมอบฉันทะของผู้ถือหุ้นก็ได้ (ดู รายละเอียดการมอบฉันทะให้กรรมการอิสระ และการส่งคำถามล่วงหน้าใน<u>สิ่งที่ส่งมาด้วย 8</u>)

| 7. | เพื่อเป็นการอำนวยความสะดวกแก่ท่านผู้ถือหุ้นทุกท่าน ในการเข้าถึงข้อมูลการประชุมได้ |
|----|-----------------------------------------------------------------------------------|
|    | เป็นการทั่วไป โดยไม่ต้องลงทะเบียนล่วงหน้า บริษัทฯ จะดำเนินการถ่ายทอดสดบรรยากาศ    |
|    | การประชุมผ่านทาง <u>https://youtu.be/o8KK8InEd 0</u> หรือผ่านทาง QR Code นี้      |

 บริษัทไม่มีการจัดการประชุมแบบเข้านั่งฟังในห้องประชุมใด ๆ ในวันศุกร์ ที่ 2 เมษายน 2564 จึงขอความกรุณาผู้ถือหุ้น มอบฉันทะให้กรรมการอิสระของบริษัทเข้าประชุมแทน หรือยื่นความจำนงขอเข้าร่วมประชุมผ่านสื่ออิเลคทรอนิกส์ เท่านั้น

65

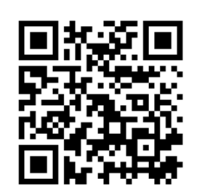

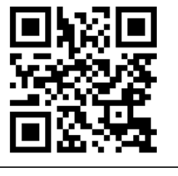